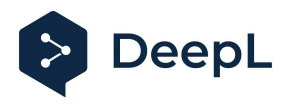

# Setup guide for DeepL Single Sign-On (SSO)

SAML: OneLogin

#### Table of contents

Requirements <u>1) Create the DeepL SSO app</u> <u>2) Set the Configurations</u> <u>3) Add the Parameters</u> <u>4) Extract the Metadata</u> <u>5) Enable DeepL Pro for your users</u>

#### Requirements

• A company domain has been defined for the DeepL environment. For further information please check our <u>Help Center article</u>

1) Create the DeepL SSO app

1. Open your OneLogin administration page and open the Applications section on task bar and click on *Applications* 

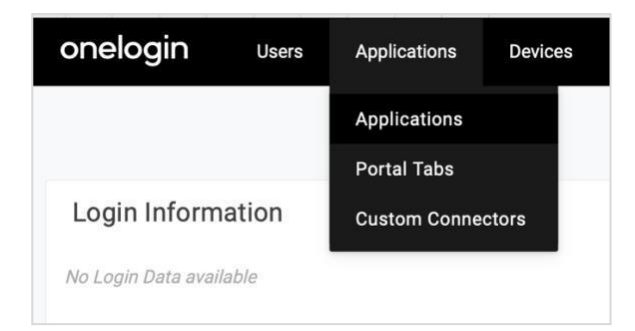

2. Click on Add App

| onelogin    | Users | Applications | Devices | Authentication | Activity | Security | Settings | Developers |                 | TM Tore |
|-------------|-------|--------------|---------|----------------|----------|----------|----------|------------|-----------------|---------|
| Application | s     |              |         |                |          |          |          |            | * Download JSON | Add App |

3. Search for the SAML Custom Connector (Advanced) and click on it

| Find Applications                                                  |         |  |
|--------------------------------------------------------------------|---------|--|
| Q SAML Dustom                                                      |         |  |
| SAML Cautom Connector (Advanced)     OneLogin, Inc.                | 5AML2.0 |  |
| SAML Custom Connector (SP Shibboleth) OneLogin, Inc.               | SAML2.0 |  |
| SAAL Costom Connector (SP Shibboleth + Sign SLO)<br>OneLogin, Inc. | SAML2.0 |  |
|                                                                    |         |  |

4. Name your DeepL Application, add the logo from our website and click on save

| App Listing /<br>Add SAML Custom Con | nector (Advanced)                                                                        |                                                                                 |  |
|--------------------------------------|------------------------------------------------------------------------------------------|---------------------------------------------------------------------------------|--|
| Configuration                        | Portal                                                                                   |                                                                                 |  |
|                                      | Display Name                                                                             |                                                                                 |  |
|                                      | DeepL SAML                                                                               |                                                                                 |  |
|                                      | Visible in portal                                                                        |                                                                                 |  |
|                                      | Rectangular Icon                                                                         | Square Icon                                                                     |  |
|                                      | Upload an icon with an aspect-ratio of 2.64:1 as     either a transported _ BVC or _ SVC | Upload a square icon at least 512x512px as     either a transported. DNG or SVO |  |
|                                      | Description<br>200 characters                                                            |                                                                                 |  |
|                                      |                                                                                          |                                                                                 |  |
|                                      |                                                                                          |                                                                                 |  |

### 2) Set the Configurations

- 1. Click on Configuration on the left-hand bar
- 2. Enter the Audience URL: https://w.deepl.com/auth/realms/prod

In Recipient, ACS (Consumer) URL Validator and ACS (Consumer) URL enter:

https://w.deepl.com/auth/realms/prod/broker/ALIAS/endpoint (*replace ALIAS with your chosen company DOMAIN*)

| The login URL | L should be https://ALIAS.sso.deepl.com (replace ALIAS with yo | our chosen |
|---------------|----------------------------------------------------------------|------------|
| company DON   | MAIN)                                                          |            |

| Applications /<br>SAML Custom Connector | or (Advanced)                                                         | More Actions - Save |
|-----------------------------------------|-----------------------------------------------------------------------|---------------------|
| Info                                    | Application details                                                   |                     |
| Configuration                           | RelayState                                                            |                     |
| Parameters                              |                                                                       |                     |
| Rules                                   | Audience (EntityID)                                                   |                     |
| SSO                                     | https://w.deepi.com/auth/realms/prod                                  |                     |
| Access                                  | Recipient                                                             |                     |
| Users                                   | https://w.deepl.com/auth/realms/prod/broker/ALJAS/endpoint            |                     |
| Privileges                              | ACS (Consumer) URL Validator*                                         |                     |
| Setup                                   | https://w.deepl.com/auth/realms/prod/broker/ALIAS/endpoint            |                     |
|                                         | ① *Required.                                                          |                     |
|                                         | ACS (Consumer) URL*                                                   |                     |
|                                         | https://w.deepl.com/auth/realms/prod/broker/ALIAS/endpoint            |                     |
|                                         | () *Required                                                          |                     |
|                                         | Single Logout URL                                                     |                     |
|                                         |                                                                       |                     |
|                                         | Login URL                                                             |                     |
|                                         | https://ALJAS.sso.deepl.com                                           |                     |
|                                         | ① Only required if you select Service Provider as the SAML Initiater. |                     |
|                                         |                                                                       |                     |

3. Switch the SAML Initiator to *Service Provider* and set SAML nameID format to *Email*. You can leave the remaining as default and click on save in the upper right corner.

| SAML initia | ator        |   |
|-------------|-------------|---|
| Service I   | Provider    | - |
|             | alD format  |   |
| SAML nam    | leib loinat |   |

#### 3) Add the Parameters

- 1. Click on Parameters on the left-hand bar
- 2. Click on the right side on the plus-symbol to add the SAML assertions

| Applications /<br>SAML Custom Connector | Applications /<br>SAML Custom Connector (Advanced)                                 |       | More Actions $\mathbf{v}$ | Save |
|-----------------------------------------|------------------------------------------------------------------------------------|-------|---------------------------|------|
| info<br>Configuration<br>Parameters     | Credentials are  Configured by admin  Configured by admins and shared by all users |       |                           |      |
| Rules                                   | SAML Custom Connector (Advanced) Field                                             | Value |                           | •    |
| Access                                  | NamelD value                                                                       | Email |                           |      |

3. Add three SAML Assertion with following name email, firstName and lastName

| New Field                                               | New Field                                                                | New Field                                                                    |
|---------------------------------------------------------|--------------------------------------------------------------------------|------------------------------------------------------------------------------|
| Field name                                              | Field name email O This is the name of the field in the applications API | Field name IsstName ① This is the name of the Field in the application's API |
| Flags  Include in SAML assertion  Multi-value parameter | Flags Include in SAML assertion Multi-value parameter                    | Flags  Flags  Flags  Holude in SAML assertion  Multi-value parameter         |
| Cancel Save                                             | Cancel Save                                                              | Cancel Save                                                                  |

4. Map those parameters to the values and save them:

| email: Email                      | firstName: First Name            | lastName: Last Name               |
|-----------------------------------|----------------------------------|-----------------------------------|
| Edit Field firstName              | Edit Field email                 | Edit Field lastName               |
| Name<br>firstName                 | Name<br>email                    | Name<br>IastName                  |
| Value<br>First Name 👻             | Value<br>Email •                 | Value<br>Last Name 👻              |
| Plags Z Include In SAML assertion | Flags Sinclude in SAML assertion | Flags C Include in SAML assertion |
| Cancel Delete Save                | Cancel Delete Save               | Cancel Delete Save                |

#### 4) Extract the Metadata

- 1. Click on SSO in the left-hand bar
- 2. Copy the metadata URL from *Issuer URL* and use it to <u>set up SSO in your DeepL account</u>.

Please use the SAML Assertion names as described in Step 3.3

| Applications /<br>SAML Custom Connecto                                                   | r (Advanced)                                                                                                    |   | More Actions - Save |
|------------------------------------------------------------------------------------------|----------------------------------------------------------------------------------------------------|---|---------------------|
| Info<br>Configuration<br>Parameters<br>Rules<br>SSO<br>Access<br>Users<br>Users<br>Setup | Enable SAML2.0<br>Sigo on method<br>SAML2.0<br>X.509 Certificate<br>Standard Strength Certificate (2048-bit)<br>Change Vere Details<br>SAML: Signature Algorithm<br>SHA: 256<br>SAML: Signature Algorithm<br>SHA: 256<br>SAML: 2.0 Endpoint (NTTP)<br>https://deepi2.onelogin.com/tust/saml2/http-post/sso/646594fe-a470-4967-b7c8-06408f2b12a9<br>SLOE Endpoint (HTTP)<br>https://deepi2.onelogin.com/tust/saml2/http-redirect/slo/2417430 | 6 |                     |

## 5) Enable DeepL Pro for your users

| Info          | Policy                                                                        |
|---------------|-------------------------------------------------------------------------------|
| Configuration | By default all your users will be using this policy to log into this app      |
| Parameters    | - None -                                                                      |
| Rules         |                                                                               |
| SSO           | Role-based policy                                                             |
| Access        | Do you know you can set a policy for a certain role? Add role-specific policy |
| Users         |                                                                               |
| Privileges    |                                                                               |
| Setup         | Roles                                                                         |
|               | DeepL User 🖌 Default                                                          |
|               |                                                                               |
|               |                                                                               |

Once the SSO connection has been established, you can give access to the dedicated users.